# 江西省框架协议电子化采购交易系统 封闭式框架协议采购(服务类) 直接选定操作手册

# 注:本手册说明及截图可能会与系统实际存在差别,请以系统实际操作要求为准。

目录

| 第一章、 | 直接选定适用范围     | . 3 |
|------|--------------|-----|
| 第二章、 | 系统登录         | . 3 |
| 第三章、 | 工具下载         | . 3 |
| 1. C | A统一安全认证客户端下载 | 3   |
| 2. 玎 | 不境检测         | . 5 |
| 第四章、 | 采购人发布项目      | . 6 |
| 第五章、 | 供应商报价        | 11  |
| 第六章、 | 采购人确认成交结果    | 14  |
| 第七章、 | 订单管理         | 15  |
| 第八章、 | 合同管理         | 15  |
| 1. 付 | 供应商起草合同      | 15  |
| 2. 귀 | 彩购人确认合同      | 16  |
| 3. 仺 | 合同签章         | 18  |

#### 第一章、系统登录

进入江西省框架协议电子化采购交易系统 http://59.63.125.184:8088,点击【登录】:

用户名:预算单位名称(注意:单位名称与预算一体 化名称一致,与江西CA单位名称一致)

密码: Jxkc@2023

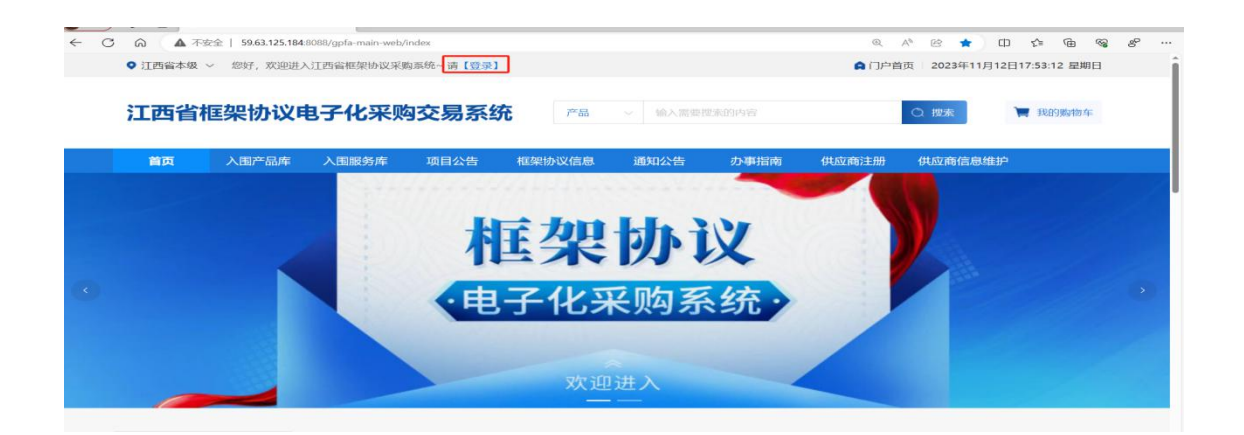

# 登陆后自行修改密码!!!

# 1. 点击工作台; 2. 点击右上角头像; 3. 点击修 改密码

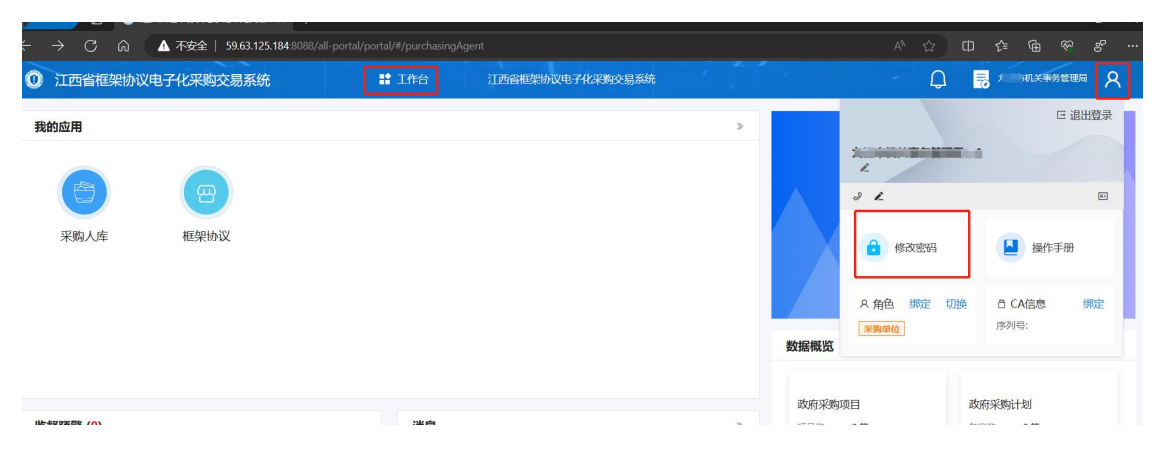

| 修改密码                        | x                                                                                                    |
|-----------------------------|----------------------------------------------------------------------------------------------------|
| *旧密码                        |                                                                                                    |
| 请输入旧密码                      | 0                                                                                                    |
| *新密码                        |                                                                                                    |
| 密码可由字母、数字、特殊符号组成,长度为6-20个字符 | ۲                                                                                                    |
| *确认新密码                      |                                                                                                    |
| 密码可由字母、数字、特殊符号组成,长度为6-20个字符 | ٢                                                                                                    |
| 取消 确定                       |                                                                                                    |
|                             |                                                                                                    |
|                             | 修改密码<br>* 旧密码<br>请输入旧密码<br>* 新密码<br>密码可由字母、数字、特殊符号组成,长度为6-20个字符<br>* 确认新密码<br>密码可由字母、数字、特殊符号组成,长度为6-20个字符 |

## 第二章、工具下载

#### 1.CA统一安全认证客户端下载

供应商、采购人请核查是否安装了最新版本CA统一安全 认证客户端,如安装请忽略,如未安装,请点击【办事指南】 , 下载并安装最新版CA客户端。(备注:【办事指南】中 CA版本是最新版本)

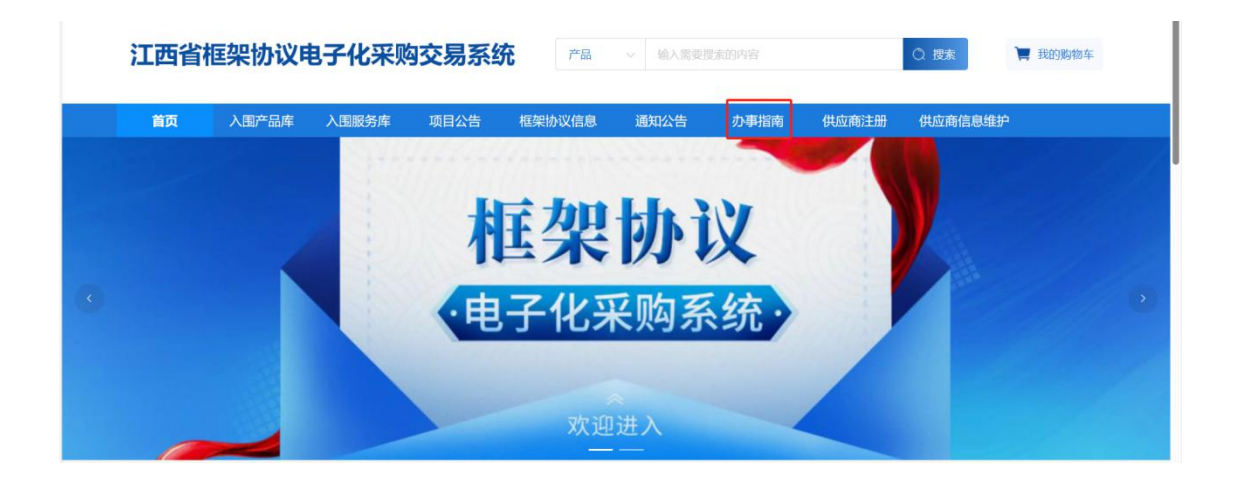

|                          |             |               |            |            |        | 7         |       |         |                    |      |
|--------------------------|-------------|---------------|------------|------------|--------|-----------|-------|---------|--------------------|------|
| 首页                       | 入围产品库       | 入围服务库         | 项目公告       | 框架协议信息     | 通知公告   | か 事指南     | 供应商注册 | 供应商信息维持 | 户                  |      |
| 你的位置:首                   | 页 〉 办事指南    |               |            |            |        |           |       |         |                    |      |
| 2023/09<br><b>27</b>     | 投标(响应)客户端安装 | 泡_V5.0.051.19 |            |            |        |           |       |         |                    |      |
| <sup>2023/09</sup><br>27 | CA统一安全认证软件  | (CA互认江西版)V    | '1.0       |            |        |           |       |         |                    |      |
| <sup>2023/10</sup><br>25 | 框架协议电子化采购系  | 系统操作手册之开放了    | 式(服务类)-供应商 | 新 (修订)     |        |           |       |         |                    |      |
| <sup>2023/10</sup>       | 供应商注册简洁版手册  | 0             |            |            |        |           |       |         |                    |      |
| 按                        | 照系统         | 指示            | 进行         | 下载、        | 安装     | :         |       |         |                    |      |
|                          | ♥ 江西省本级 ~   | 您好,欢迎进入       | 江西省框架协议采   | 购系统~ 请【登录】 |        |           |       | ▲ 门户首页  | 2023年11月12日18:01:1 | 9 星期 |
|                          | 江西省框        | 輕快的议电         | 8子化采则      | 內交易系统      | 产品     | ~ 输入需要搜   | 家的内容  |         | 〇 捜索               | 购物车  |
|                          | 首页          | 入围产品库         | 入围服务库      | 项目公告       | 框架协议信息 | 通知公告      | 办事指南  | 供应商注册   | 供应商信息维护            |      |
|                          |             |               |            |            | ∧∽     | 志物件 (CA石) | ()、1  | 0       |                    |      |

# 2. 环境检测

打开CA客户端(桌面上菜单名称: 互认助手), 插上CA (支持江西CA), 点击【环境检测】, 如检测异常, 请点 击对应的异常信息详情, 进行修复后, 再次检测, 等全部项

## 目检测正常,则可前往框采后台进行相关签章操作:

|                                                                                                    | @ - ×      |
|----------------------------------------------------------------------------------------------------|------------|
| 必要には、「「「「」」」のでは、「「」」のでは、「「」」のでは、「」」のでは、「」のでは、「」のでは、「」のでは、「」のでは、「」のでは、「」のでは、「」のでは、「」のでは、「」のでは、「」のでは、「」のでは、「」のでは、「」のでは、「」のでは、「」のでは、「」のでは、「」のでは、「」のでは、「」のでは、「」の、「」の、「」の、「」の、「」の、「」の、「」の、「」の、「」の、「」の                                                                                                    |            |
|                                                                                                    | 服器: (1.1.2 |
| <ul> <li>▲</li> <li>●</li> <li>●</li></ul> | Ø - ×      |
| 其检测13項、检测通过13項、检测问题0项、朱检测0项<br>环境变量                                                                                                    | 正常 *       |
| ◎ 程序完整性检查                                                                                                    | 正常         |
| 文件完整性检测                                                                                                    | 完整         |
| ◎ 进程/服务检测                                                                                                    | 正常         |
| 第三方证书检测                                                                                                    | 正常         |
| 第三方版本检测                                                                                                    | 正赋         |
| ▲ 能力检测(仅限USB-key 数字证书用户使用,需插入KEY)                                                                                                    |            |
| ● key加密能力检测                                                                                                    | 正常。        |
| ● key解密能力检测                                                                                                    | 正端         |
| ● key签名能力检测                                                                                                    | 正罪         |
| ◎ key验签能力检测                                                                                                    | 正常         |
|                                                                                                    |            |

# 第三章、采购人发布项目

1. 采购人点击框架协议首页-【入围服务库】,选择对

应的品目,即可查看到已入围的服务信息:

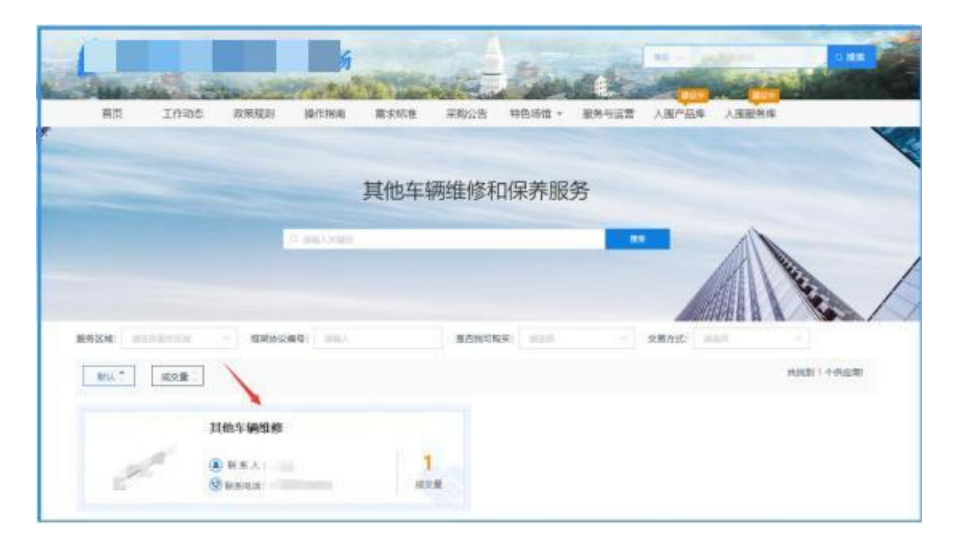

2. 采购人找到对应的服务供应商,点击【直接选定】:

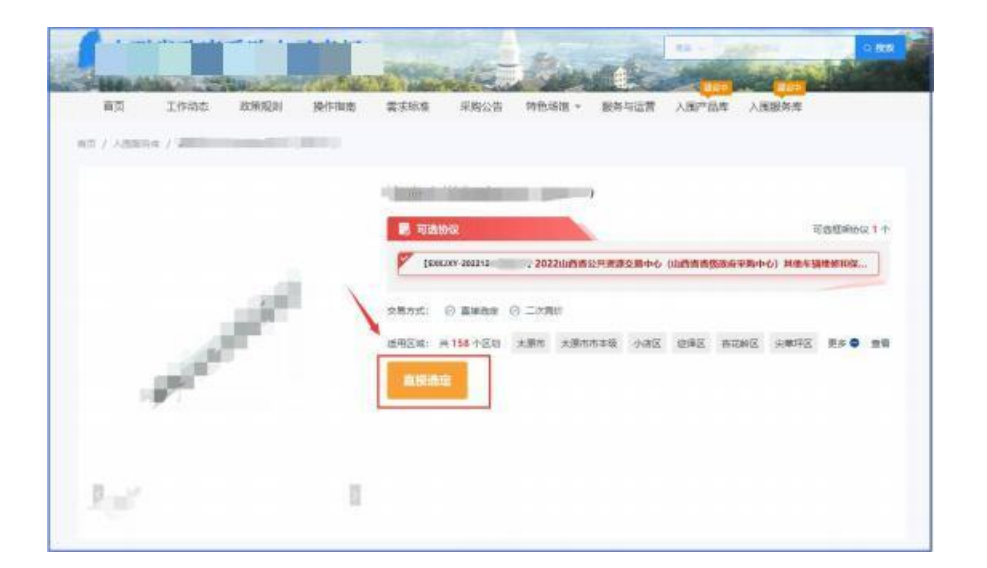

3.系统跳转到直接选定项目界面,采购人设置【办公电话】、【选择地址】、【选择计划】等相关信息:

| 2 /          |               | 第章)                      |           |                     |                                | (E)     |          |  |  |
|--------------|---------------|--------------------------|-----------|---------------------|--------------------------------|---------|----------|--|--|
| M MOINTER.   | -             |                          |           |                     |                                |         | -        |  |  |
| E +Aise      | - 0-          |                          |           |                     |                                |         |          |  |  |
| C ANALYSIS   | -             |                          |           |                     |                                |         |          |  |  |
| S subret     |               | -                        |           | 1000                | - And - Contract of the second |         |          |  |  |
| S SAURER     |               | and a                    |           |                     | HAA DOLLARS CONSTRAINT         |         |          |  |  |
| R shelter    |               | eter over                |           | 0180.5              | AL                             |         |          |  |  |
| D STATISTICS | 1884.0        | 1400/140407              |           | 11010               | me-streeten                    |         |          |  |  |
| B GRONER     | -             | 0.1                      |           |                     |                                |         |          |  |  |
| A LALVER     | -             |                          | Line -    |                     |                                |         |          |  |  |
| N ROMAND     | - 87.01       | THE FEE STATES           | CHORE .   |                     |                                |         | and a    |  |  |
| E -tenante   | - 100110      | 2810                     |           |                     |                                |         |          |  |  |
| A themasive. |               | et (0.01                 |           |                     | Art 101 - 108                  | 200 101 | -        |  |  |
| 0 P128       |               |                          |           |                     |                                |         |          |  |  |
| - ASHRE      |               |                          |           |                     |                                |         |          |  |  |
| E ENGRICE    | -             |                          |           |                     |                                |         |          |  |  |
| N SPECTS     | -             |                          |           |                     |                                |         |          |  |  |
| H            | -             |                          |           | 1440                |                                |         |          |  |  |
| Nonies       | -             |                          |           |                     |                                |         |          |  |  |
| C RVR2WS     |               |                          |           |                     |                                |         |          |  |  |
| N GALANS     |               |                          |           |                     |                                |         |          |  |  |
| D BRADING    | - FRAN        | 8                        |           |                     |                                |         |          |  |  |
| ·            | 顧男美)          |                          |           |                     |                                | 57      | Acres an |  |  |
|              |               |                          |           |                     |                                |         |          |  |  |
| Income.      |               | 4114W                    |           |                     | CEL CONTRACT                   |         | NUTCHE   |  |  |
| unmanne.     |               |                          |           |                     |                                |         |          |  |  |
| 25.91        | 2 26/81       |                          | 100.670   | THE R. LANS         | ALSWOODFARSEALD                |         |          |  |  |
| .940         | Considerate . |                          | · URBER A | 204                 |                                |         |          |  |  |
| 18560        | toelaniny     |                          | -6548     | A Sept. An opposite |                                |         |          |  |  |
| SCORAS-      |               |                          |           |                     |                                | 1       |          |  |  |
| Steel        | c Litter -    | alta - attenti - Billiog |           |                     |                                | 100     | 58402    |  |  |

# 其中,在【地址管理】中,设置相关服务地址:

| = *<br>K +/.ms | Risken        |      |              |                  | / | -     | elbert all |
|----------------|---------------|------|--------------|------------------|---|-------|------------|
| O BURB         | 638A          | 1614 | 8868         |                  |   | 1911  |            |
| H MCORIES      | N) OBMORAGE   |      | 10210012     |                  | - | 1912  | 81.69      |
| G ANNOWS -     | al contractor |      | 145574       | c: maidegigs com | - | 16.02 | 1000       |
| G HINKING -    | ET UNKERSON T |      | +500 million |                  | - | 100   | ilitati.   |
| S HARRES -     |               |      | we torn      | - Ada            | - | -     | 2540.      |

# 4. 选择对应的采购计划:

| 1000                | m(avg)                                                                                                    | 1000    | RUPLASSERTSWARABADA |        |     |
|---------------------|----------------------------------------------------------------------------------------------------|---------|---------------------|--------|-----|
| ×82.9               | 100001484                                                                                                    | *1000KA | 4277761.302         |        |     |
| 100.02              | NERTHAN                                                                                                    | 10000   | BRANDER MAL BRAND   |        |     |
| BUNNERU-D           | 0 =                                                                                                    |         |                     |        |     |
|                     |                                                                                                    |         |                     |        |     |
| annors.             | 1.018 ABN - 0.024 - RAW(2)9                                                                                                    |         |                     |        | 681 |
| #19452              | uite - Am - eda - mainizit.                                                                                                    |         |                     |        | 88  |
| ann act.<br>Athaith | 1.00 - 3.00 - 4.00 - 0.00 - 0. |         | NO 550 B.B.         | en (R) | 81  |
| REAL R              | 1.000 0.000 0.000 0.000 0.000<br>00000 0.000<br>000 0.000                                                                                                    |         | NO 50 BR            | en os  | 841 |
| ana t               | 108 108 000 000 000 000 000 000 000 000                                                                                                    |         | NO (75) 108         | en (6) | Rt  |

| ÷.                                                                                                    | 1 |                  |                  |                 |               |               |   |      |         | - 118 |
|----------------------------------------------------------------------------------------------------|---|------------------|------------------|-----------------|---------------|---------------|---|------|---------|-------|
| Colora .                                                                                                    |   | Allowed B        |                  |                 |               | Max Averagent |   |      |         |       |
| 9-51 <b>7</b> 9                                                                                                    |   | interio incluint |                  |                 |               |               |   |      |         |       |
| AND REAL PROPERTY.                                                                                                    |   |                  |                  |                 | March & March |               |   |      |         |       |
| CARVES                                                                                                    |   |                  |                  |                 | 28 88         |               |   |      |         |       |
| OCCUPATE.                                                                                                    |   |                  |                  |                 |               | 1000000000    |   | - 44 |         |       |
| PERMIT R                                                                                                    |   |                  | +140             | 6.588           |               | HOUSE (4)     |   | 94   |         |       |
| ALCOHOL:                                                                                                    |   | 2015-05          | 2000-1203-0816   | 310.10.000      | 20-019        | 194.000/8     |   | 245  |         |       |
| NACING.                                                                                                    |   | 1703-05          | 0-2022-1222-0039 | 2402-442-6022-  | 222-0010      | 250,600.00    |   | 88   |         |       |
| In last                                                                                                    |   | 2753-95          | 2022-1222-0020   | 2102-02-2022    | 1222-00000    | 210,000.00    |   | 10   | 200 (81 |       |
| a lange of the lange of the lan |   | 2005-99          | 1000 021 020     | 2003-012-0023-1 | 223-0001      | an operate in |   | 45   |         |       |
| and the second second s |   | 2805-99          | C-3082-920-080   | 1915-91C-300-   | uzionti       | \$10,900.0E   |   | 246  |         |       |
| all carb                                                                                                    |   | 2705.95          | -2022-022        | 2703-016-2022-1 | 222,0840      | 800,800.00    | ~ | 155  |         |       |
| and and the second                                                                                                    |   | 2002-00          | - 3029-1220-0824 | 2940-492-0022-0 | 100-0006      | 21.08000      | * | 25   |         |       |
| and the second                                                                                                    |   | 2015-15          | 5-2022-1222-0920 | 3803-996-2002-  | 222-0820      | 2:985.00      |   | 84   |         |       |

# 5. 设置支付方式:

| <b>王高陽共定 (服务</b> 表)                            |                               | an Seatt |
|------------------------------------------------|-------------------------------|----------|
| TREADING ING                                   |                               |          |
| HEnt d                                         |                               |          |
| Schie Michael                                  |                               |          |
| TRANK TERESONAL CARELENGER AND AND A TAXABLEAR | FARBAR, BERRING, GORRANDITING |          |
| BERGER BRE AND BERGER O                        |                               |          |

6. 添加需求明细,设置采购数量并关联对应的计划明细:

| ANEIAD | EIA III<br>Die bee | (162.X)  |                |    |                                                 |                    |                      |         | ¥         |   | 24,831 |
|--------|--------------------|----------|----------------|----|-------------------------------------------------|--------------------|----------------------|---------|-----------|---|--------|
| 1      | 85                 | ******** | ARRENT         | 17 | ##<br>25                                        | 000 (70)<br>100.00 | 840 (75)<br>2.500.00 | 2766-22 | GENERACED |   |        |
|        |                    | -        | -              |    | -                                               | -                  |                      |         | 1         | R |        |
| 14     |                    | 2949528  | CONTRACTORY    | *  | Lankarde, durintergan<br>(136m) anninging<br>Re | 4                  | *                    |         | 10        |   |        |
|        |                    | -        | BRANCH ADDRESS |    |                                                 | ×                  | *                    |         |           | - |        |

7. 点击【新增商务需求】, 可添加商务需求:

|     | O I MAD        | DILANZ REAL - HERING                   |             |                                                  |         |            |          |       |                         |       |
|-----|----------------|----------------------------------------|-------------|--------------------------------------------------|---------|------------|----------|-------|-------------------------|-------|
|     |                |                                        |             |                                                  |         |            |          |       |                         | 21810 |
| 94  | Ence           | BROW                                   | NERRIENE    | ERSE                                             | 19.4508 | wirelikest | netition | 8.8   | 1008                    | 18/1  |
| a.  | Doition        | (ynam) mattimaan<br>Dalagaan muurikaan |             | INSTRUCT AND AND AND AND AND AND AND AND AND AND | R.      | Æ          |          | +     | Colordmone<br>Represent | -     |
| 8   | NAME AND A     | NOVALINE CONTACT                       | <b>a</b> 22 | ■100円円-10000066<br>(1+30%) 単同上の内部<br>化、前所 ■●     | 8.      |            |          | (x)   | CONTRACTOR<br>BARANDER  |       |
| 時間間 | 参计(元): #200.00 |                                        |             |                                                  |         |            |          |       |                         | PRANT |
|     | -              |                                        |             |                                                  |         |            |          |       |                         |       |
| 1   | 8/51/2/8/4411  | 1.开观的草制作台带是主角要杂生产                      |             |                                                  |         |            |          |       |                         | -     |
|     |                |                                        |             |                                                  |         |            |          |       |                         | ****  |
|     | NRME           | NBR6                                   |             | 1940                                             |         | 1892       | H/7610   | 00940 | 10/1                    |       |
|     |                |                                        |             |                                                  |         |            |          |       |                         |       |

8. 点击【新增发票信息】,进行发票信息维护:

| BRAILS.  | 100 (100 TO 10)    |                |           |                    |        |   |                 |          |        |          | 81004              |
|----------|--------------------|----------------|-----------|--------------------|--------|---|-----------------|----------|--------|----------|--------------------|
|          | • 2.888            | ALCO, SAL      | c -otoria |                    |        |   |                 |          |        |          |                    |
|          |                    |                | avex more |                    |        |   | *               |          |        |          |                    |
| -        |                    |                | 130042    | 9722               | C MANE |   |                 |          |        |          | SCHOOL SECTION.    |
| -        | avec               | ante           | 1308600   | 2010               |        |   |                 | CONCERS. | 12     | 1948     | 21                 |
|          | Derenze            | Inter          | 1208003   | 2.0-1              |        |   |                 |          |        | -        | -                  |
|          |                    |                | 1001-000  |                    |        |   |                 |          |        | Arrent   |                    |
|          | -                  | 110.00         | 12870     | 1211               |        |   |                 |          |        | COUNTR . |                    |
|          | C                  |                | 011430    | Real Property lies |        |   |                 |          |        |          |                    |
| a numero | California and and |                | 0160      | 2+40(1903)         |        |   |                 |          |        |          |                    |
| Antes    |                    |                | 12.099.02 |                    |        |   |                 |          |        |          | -                  |
|          |                    |                | 4.0       | -                  |        |   |                 | ~        |        |          | 41                 |
|          | ********           | NAUCERS,       | RM-V      | 88.5               |        |   |                 |          |        |          | -                  |
|          |                    |                | sile      | 14                 |        |   |                 |          |        |          |                    |
|          |                    |                |           |                    | 84     | - |                 |          |        |          | Contraction of the |
|          | 2742               | HRUS           |           |                    |        | * | 28115           |          | autor. |          |                    |
| 0        | THEOREM.           | and the second | £.        |                    |        |   | <br>successive. |          |        |          |                    |

9. 点击【查看】可查看待发布的项目信息;点击【编辑】 可对项目进行信息进行修改操作,点击【删除】,可以将未 发布的项目进行删除:

| IL GROOMER                             | 1    |                                                                                                    | ι.                               | 68                                             | direct i bler |
|----------------------------------------|------|----------------------------------------------------------------------------------------------------|----------------------------------|------------------------------------------------|---------------|
| а қонада<br>Білақная                   | 1    | MARKE STREETS CONTRACTS                                                                                                    |                                  | AREA ( A ADMINISTRATION ) + ( É ADMINISTRATION | ~             |
| Anomera.                               |      |                                                                                                    |                                  |                                                |               |
| D PRIME                                |      | B43 ME245HB5304HB5304HB630820829 [110 20212-400 00000000                                                                                                    |                                  | • 88                                           | 22 84 28      |
| ······································ |      | strait Ricad                                                                                                    | WALL MOSTARCOME                  | Renault works                                  |               |
| 22 SHOTER                              | - 61 | materies (022)/202 (5.56.37                                                                                                    | A STATE OF CALL AND A STATE OF A | 5-110000011                                    |               |
| 11 (DALLAR                             | -    | IN REPORT OF A CONTRACTOR OF A CONTRACTOR OF A |                                  | + 0.000                                        |               |
| 22 111200                              | -    | ANAL BURD                                                                                                    | ANUL MORTHFORNER                 | mmail: +costs                                  |               |
| G services                             | -    | (slight) is approximation we set to                                                                                                    |                                  |                                                |               |
| O SASABS                               |      |                                                                                                    |                                  | 1.00.00                                        |               |
| IS MADERINE                            |      |                                                                                                    |                                  |                                                |               |
| th come an                             |      |                                                                                                    |                                  |                                                |               |
| S network                              |      |                                                                                                    |                                  |                                                |               |
| 4-                                     |      |                                                                                                    |                                  |                                                |               |
|                                        |      |                                                                                                    |                                  |                                                |               |

# 10. 点击【发布项目】,完成项目的发布:

|            |     | annaisinia (M | 6(#)           |            |                |                   | 10      | 2442 21 |
|------------|-----|---------------|----------------|------------|----------------|-------------------|---------|---------|
| N CROWNER  |     | Q.            | - C-<br>merant |            | 0-<br>         |                   | /       | -0      |
| A dagate.  |     | Jana-an       | Nov:           | -          | -              | INDIANAL CONTRACT |         |         |
| O ABSERT   |     | 545           | TOLLOW!        | -1009(K.). | Record 201     |                   |         |         |
| I Realize  | - 5 | -24952        | 10/1/minu      | 10046      | PRODUCTS AND - |                   |         |         |
| N SECOND   |     | ADDRESS       | 0 5            |            |                |                   |         |         |
|            | 1   | RTHE<br>MR-Q  | steresson      |            |                |                   |         |         |
| & GARRENS  | -   |               | an anali       |            | 80.00          | -                 | 841.043 | -       |
| B ALERSO   |     |               | 20             |            |                | -                 | 1.4.4   |         |
| Ginene in- |     | HRDE          | *              |            |                |                   |         |         |

# 11. 项目发布后,项目状态变为'报价中':

| 新設合会(配売業)                             | - 1814 - Tel-    | - Max - Minor | 1 1000 |
|---------------------------------------|------------------|---------------|--------|
| REAL ACCOUNTS -                       |                  |               |        |
| ana materiansijamentakkananguno       |                  | • 181#        |        |
| ANNES MARKS<br>108101 203212121108.07 | SAUL ROTHERCOARD | timam 40000   |        |

# 第四章、供应商报价

| 🛛 unadorano rasi | # 2mm         | COMMERCEMENT |            |       |   |       | • • 0 8 | A  |
|------------------|---------------|--------------|------------|-------|---|-------|---------|----|
| (weaks           | (2)<br>F10.04 |              | ()<br>JOHN | ()+24 | 0 | A     |         |    |
| ()<br>8560       | ()<br>()      | CSA.R        |            |       |   | 21022 |         | 00 |

1. 供应商点击【框架协议】进入框采后台:

2. 供应商点击【框架协议交易管理】-【直接选定(服务)类】,找到待报价的项目,点击【去报价】:

| =               |        | 1                                                                                                    |                                                                                                    | The Lot of Lot of Lot o | and the state - |
|-----------------|--------|----------------------------------------------------------------------------------------------------|----------------------------------------------------------------------------------------------------|----------------------------------------------------------------------------------------------------|-----------------|
| BRAC XI         |        | the manager annum, manage manage                                                                                                    | 1982                                                                                                    |                                                                                                    |                 |
| 0 (TRAND        |        | manual in anomaliant                                                                                                    |                                                                                                    |                                                                                                    |                 |
| 15 1245         | 2      | actual of monotonic of the second                                                                                                    |                                                                                                    |                                                                                                    |                 |
| R PRODE         |        |                                                                                                    | 20 No.                                                                                                    |                                                                                                    |                 |
| # H1MiT##       | -      |                                                                                                    | 400010000000000000000000000000000000000                                                                                                    | . 804                                                                                                    |                 |
| IN SHINGS       | -      | JANG BURG                                                                                                    | CRUICI NACIONINAL PROVINCIA                                                                                                    | man core                                                                                                    |                 |
| 3 MR/1688       |        | ####990 2002/12/25 15 58 57                                                                                                    | 364019E 2022-02518:0034                                                                                                    |                                                                                                    |                 |
| · NIMARS        | -      |                                                                                                    | 000000000000000000000000000000000000000                                                                                                    | + 1800/533                                                                                                    |                 |
| I BERRY         |        | 1840 90200                                                                                                    | COLUMN DESCRIPTION OF THE OWNER                                                                                                    | WEAR CODE                                                                                                    |                 |
| A =7.8000       |        | mil#mmil) 2002/12/23 09:50-18                                                                                                    | 39768198 2822-5223 09 50 25                                                                                                    | and some                                                                                                    |                 |
| EX HATCHES.     |        |                                                                                                    | CERTIFICATION CONTRACTOR                                                                                                    | + 1010-015                                                                                                    |                 |
| A comean.       |        | The surger of the surger of th | and the second second s | and the showing                                                                                                    |                 |
| C ALBERT        |        | 2022/2021 (0.05.38                                                                                                    | 367031W 2022/02/00 18:00 38                                                                                                    | Junio Contra                                                                                                    |                 |
| Greet a-        |        |                                                                                                    | 02200014100110000000000                                                                                                    | + 1966-03                                                                                                    |                 |
| Emered          |        | EREC PRESMERSIO                                                                                                    | FRAID FLOSSING                                                                                                    | milliple econom                                                                                                    |                 |
| Dr. HEREAUSTRAL | 7      | milenne) 2002/04/28 (04/25/25                                                                                                    | 39753198 2623/99-00 09-25-33                                                                                                    |                                                                                                    |                 |
| H DVER          |        |                                                                                                    |                                                                                                    | 183 -                                                                                                    | 1 1 mm 1 1      |
|                 | (約歳)   |                                                                                                    |                                                                                                    | 70.07549                                                                                                    | D Dies -        |
|                 | 00     | 1000000 X0000 X0000                                                                                                    |                                                                                                    |                                                                                                    |                 |
| -               |        |                                                                                                    |                                                                                                    |                                                                                                    |                 |
| 放开电频电           |        | · O multicipates                                                                                                    |                                                                                                    |                                                                                                    |                 |
|                 |        |                                                                                                    | HAC PUB                                                                                                    |                                                                                                    | 1               |
| 8053 (BL006)    | 219364 |                                                                                                    |                                                                                                    | • 180P                                                                                                    |                 |
|                 | 2      | 280A 1                                                                                                    | 用他生物最佳和高等很多                                                                                                    | 108-and 4250075                                                                                                    |                 |

#### 3. 供应商的报价应为单价或是折扣率:

| -        |        |                                                      |                                                     |         |            |          |   |                  |         |
|----------|--------|------------------------------------------------------|-----------------------------------------------------|---------|------------|----------|---|------------------|---------|
| 1919     | 89.55  | 医制刀的                                                 | ENUS                                                | 12.4648 | 研究及的经济发展成为 | 00090876 | - | <b>联络新</b> 约 (元) | BREDECO |
| 15       | 288834 | 工規制約<br>庫: 在25<br>第12期<br>(人所<br>行) 類組<br>上語G所<br>行: | INNERS ESOLI<br>N (ANN BELE<br>NED ES               | 8       | A.         | 70       |   | (#)              | N       |
| <u>e</u> | 家都行的影響 | 電影符約1<br>(1年:在<br>電影符號<br>位の信頼<br>現上2887<br>約582。    | 10-105-1001<br>• (1+10.5) 108[1<br>• (1+10.5) 108[1 |         |            | m        |   | 100              | 70      |

4. 供应商的报价不得高于协议限价:

| \$918 |           |                                             |                                       |         |             |                  |     |                  |                  |
|-------|-----------|---------------------------------------------|---------------------------------------|---------|-------------|------------------|-----|------------------|------------------|
| 98    | 服务省称      | 服性内容                                        | 制制作家                                  | 10.7508 | 和研究的19年2月1日 | 10(2)(7)(0-8)(%) | 8.8 | <b>美術車()</b> (元) | 18的16日至内4)       |
|       |           | 工約時間<br>単: 由25<br>元(工程                      | TRIENDE #257-T                        |         |             |                  |     | *                |                  |
| 3     | THEFT     | (人為<br>5) 基础<br>上进行所<br>但)                  | N (ARA) MALEN<br>ONIC DE              | ž       | 无           |                  | 3   | at .             | BATTERS THE      |
| *>    | 84310.894 | 年起件約<br>台中:在<br>年配件进<br>份別相基<br>私上加約<br>四回5 | \$5950 \$5900<br>* (1* 30 %) MRL<br>8 | R.      | *           | .70              | 23  | 18               | IC<br>MINISTERIO |

5. 供应商的总报价不能高于采购人设置的预算价格,设置完成后,点击【提交报价】:

|                                                 | NGOLL 1 | #15                                     | at erzwar                                               | ()PB                                                                       |                                            | -     |                   | (*161          | en a | 0                |                     | 8   |
|-------------------------------------------------|---------|-----------------------------------------|---------------------------------------------------------|----------------------------------------------------------------------------|--------------------------------------------|-------|-------------------|----------------|------|------------------|---------------------|-----|
| =                                               |         | D Bieas                                 | 2双后半装 (服务类)                                             |                                                                            |                                            |       |                   |                |      |                  |                     | -80 |
| 0 (18) 400<br>0 (18) 100<br>10 100              |         | 88/00<br>0008<br>0540<br>2/10/2<br>0040 | U-394-511-5<br>U-394<br>1 160-1<br>1 1<br>1 000-0000000 | -                                                                          |                                            | 1     | X                 |                |      |                  |                     |     |
| M STANDER                                       | 1       | 1980.51                                 |                                                         |                                                                            |                                            |       |                   |                |      |                  |                     |     |
| 26. 8081123638                                  |         | IRANA                                   |                                                         |                                                                            |                                            |       |                   |                |      |                  |                     |     |
| G BEPORE                                        | 13      | -                                       | -                                                       | -                                                                          | -                                          | 2.448 | an and the second | anima.         |      | Manufactor other | and section of      |     |
| O MERNEN                                        | 14      | 94                                      | -                                                       |                                                                            | and a                                      |       | NO ACCOMPANY      | APPLICATION OF |      | mental (c)       | and a second second |     |
| n neosea<br>6 cresae<br>10 neoceae<br>14 cresae |         | x                                       | 2019/038                                                | 1000<br>8: 225<br>7/234<br>7/38<br>7/148<br>7/148<br>7/148<br>7/148<br>7/1 | THREE BEATS                                | *     | *                 | n              |      | -                | 3                   |     |
|                                                 |         | ×                                       | 101-1,88                                                | 25/45<br>118.2<br>25/48<br>25/48<br>45/56<br>25/56<br>25/56                | 14.000 (0.000)<br>14.000 (0.000)<br>14.000 | *     |                   |                | - 2  | н                | 370                 |     |
| IS COMEN                                        |         | 服价总易                                    | 时元): 420.00元                                            |                                                                            |                                            |       |                   |                |      |                  |                     |     |

# 6. 供应商提交报价后,项目状态变为'结果待确认':

| 1) 直接表式 (服務局)<br>1) (1) (1) (1) (1) (1) (1) (1) (1) (1) ( | SGM BAL                                                                                                    | 00             | Contract of State |
|-----------------------------------------------------------|----------------------------------------------------------------------------------------------------|----------------|-------------------|
| ROAM R MINISTRATION                                       | - 2 scoresser                                                                                                    |                |                   |
|                                                           | ap.a02121214000180000011                                                                                                    | • KI.M9/SIR(), |                   |
| 908/09/2 09/2002<br>00899/99 2022/12/25 15 16 37          | 年1年6月1日<br>2015年1月月<br>2015年1月月<br>2012年1月月<br>2012年1月<br>2012年1月<br>2012年1月<br>2012年1月<br>2012年1月<br>2012年1月<br>2012年1月<br>2012年1月<br>2012年1月<br>2013年1月<br>2013<br>2013<br>2013<br>2013<br>2013<br>2013<br>2013<br>2013 | 波路注册 #2500円    |                   |

#### 第五章、采购人确认成交结果

1. 采购人点击【框架协议交易管理】-【直接选定(服务)类】,找到待确认结果的项目,点击【查看】:

| 1 <b>西班东文 (昭元年)</b><br>1 1 1 1 1 1 1 1 1 1 1 1 1 1 1 1 1 1 1 | QAN EME                                                      | the despe     | out 0 DEAS |
|--------------------------------------------------------------|--------------------------------------------------------------|---------------|------------|
| NOR I CONTRACTOR                                             | 2 KSTRANIKK                                                  | ~             |            |
|                                                              | 302212140001809000011]                                       | · 0.09/549(). |            |
| 104,00-02 (062,0012)<br>10409-04 (2022-12/25) 15 54 37       | 4760025 10750-07607630476305<br>20753594 2022/12/25 10:00:34 | ana waxoo t   |            |

# 2. 点击【确认结果】,可以查看供应商报价详情:

| annes<br>elador<br>inane<br>tanela<br>annela<br>derro<br>annela<br>annela<br>annel | Zacki alczny 3 wale (1998)     Zacki alczny 3 wale (1998)     web (1998)     web (1998)     web (1998)     web (1998)     web (1008)     web (1008)     web (1008)     web (1008)     web (1008)     web (1008)     web (1008)     web (1008)     web (1008)     web (1008)     web (1008)     web (1008) | 000000011<br>9<br>5.005<br>37<br>998/1259 |              |                                                          |          | 3               |    |            |
|----------------------------------------------------------------------------------------------------|----------------------------------------------------------------------------------------------------|-------------------------------------------|--------------|----------------------------------------------------------|----------|-----------------|----|------------|
| 8298                                                                                                    |                                                                                                    |                                           |              |                                                          |          |                 |    |            |
|                                                                                                    | BR42                                                                                                    | REAR                                      | INCOMENTS IN | 8868                                                     | 10.71038 | 前150.000m的量60.* | =2 | 110000     |
| 2                                                                                                    | 2014/10/0                                                                                                    | ZHANDE: ADDUCT CORP. BRE<br>LINGING       | 0            | THEFTON BOOLDE<br>(A.W.T.) BOOLEGEDU<br>RI               | 8        |                 | 36 | C221028008 |
| 2                                                                                                    | TRACES                                                                                                    | anann<br>abhrait Sabhfalean7              | ¥            | 年秋月前州-年秋月1日年(1<br>43年1日-英格兰(外160)<br>10月11日 - <b>第</b> 月 | ε        | *               | *  | 0010838    |
| #433B                                                                                                    | 息计(元): 200.00元                                                                                                    |                                           |              |                                                          |          |                 |    |            |
|                                                                                                    |                                                                                                    |                                           |              |                                                          |          |                 |    |            |
|                                                                                                    |                                                                                                    |                                           |              |                                                          |          |                 |    |            |
| 100 2                                                                                                    |                                                                                                    |                                           |              |                                                          |          |                 |    |            |

#### 3. 点击【确认结果】,完成结果确认:

|         |                     | AU2008 (88)                                                                                       |
|---------|---------------------|---------------------------------------------------------------------------------------------------|
|         |                     | /                                                                                                 |
|         | BRIDDINA            |                                                                                                   |
| 新水田載(元) | Scroll.             | 16/5                                                                                              |
| 17.50   | 2022-10-25 18-04-12 | ansing .                                                                                          |
|         | 展示市政(元)<br>17.55    | Backdonym           Mitricitali, Sci         Mitricitali, Sci           17.50         Science Sci |

# 4. 项目确认成功后,项目状态为'项目成功':

| 白澤秀定 (藤芳美)                            |                                                                                                    | 100,122                                | anan 1 anan - |
|---------------------------------------|----------------------------------------------------------------------------------------------------|----------------------------------------|---------------|
| 28 BR REIST (GROW), ISSUE             | 18878 B82                                                                                                    |                                        |               |
| manage and states .                   | No. Charles                                                                                                    | state ( statistical ) - ( substatistic |               |
|                                       | 23                                                                                                    |                                        |               |
|                                       | and the second second sec |                                        |               |
| BHE MUSICIPAL MARKAWARAD DOC-30       | 212140081080080011)                                                                                                    | * 12.00 E3h                            |               |
| ※約本注 発式本注<br>会議部5日 2022-1205 10.06.57 | and measurements                                                                                                    | THE STREET                             |               |

#### 第六章、订单管理

采购人确认成交结果后,系统自动生成对应的订单,详 见【订单管理】-【我的订单】对应的列表:

| Saugara a |   | LURCHY<br>ANY ANNA ANNA DAVA DAVA DAVA DAVA               | 1.0                        | History - | . interneticity | -           |
|-----------|---|-----------------------------------------------------------|----------------------------|-----------|-----------------|-------------|
| ACCRED.   |   | 0####                                                     |                            | Owner     | awas            | 161         |
| HE-MORE.  | - |                                                           |                            |           |                 |             |
| 11441     |   | Int deat microscom (ets des mos                           | Yearth putto raise factors |           |                 | 04160739    |
| Same      |   | H19681 2709 F50-882-1222-008. 1F8981 2709-750-8821222-028 | 1751000 - 1.0              |           |                 | 8.1.500.000 |
| E monas   |   | THIRD EDINITY COMP. MILERING:                             | # 177.00 e.v.              |           | 17404           |             |
| - 1211    |   | TENONE UTENERISERIUS/Dis.                                 | ¥20.00×1                   | ¥ 81.01   | 119:58          |             |

#### 第七章、合同管理

#### 1.供应商起草合同

1.1 供应商在【我的订单】找到对应的订单列表,点击

| 【起草             | <b>声</b> | 合 | 同】:                                          |                        |             |         |              |           |
|-----------------|----------|---|----------------------------------------------|------------------------|-------------|---------|--------------|-----------|
| 1               | +        | 4 | A REALT OF                                   |                        |             | 24-31-  | 10 (Å        | E1.85 -   |
| -<br>G alcontin |          |   | 11 MWA EMAA ESTE ESMANES                     |                        |             |         |              |           |
|                 |          |   |                                              | inverse.               |             | 174619  | 179982       | 39/1      |
| II ciwam        | 2        |   | have been some over some states and a second |                        |             |         |              | -         |
| EC MATTIN       |          | H | PAR TIMES INCOMPANYING TIMET CROIL +NAME     | SHOT, AND THE ACTION A |             |         | Sound Second | ALL NO. A |
| E MALERIA       | 1        |   | THERE ASSUTE (ARE) BRANDER                   |                        | #17.50 + 1  | 12000   | 0.000        | REAR      |
| TI GRIMA        |          |   | TERTON TO: A TERTON MERILLANDONE.            |                        | # 70.00 + 1 | 1 6: 30 | 7858         | 4195      |

1.2 合同内容填写并核实无误后,供应商点击【发送】,将合同发送至采购人确认:

| 合同制度者的合同                            |                   |                  | 85 25 28   | FEDERE 3488 |
|-------------------------------------|-------------------|------------------|------------|-------------|
| 0                                   | 2                 | 1                | 1          | 5           |
| 1940<br>1 (2003)                    | 432mil            | RINAL DRA        |            | *0.089      |
| FISFE BLFD<br>DECEMBRIZIERS, BURGER |                   | 自己的U SKP Country | 合利金融 87.50 |             |
|                                     | 山西省政府采购           | 框架协议直购选定合同       |            |             |
| 框架协议编号: SXKJXY-202                  | 21222000001       |                  |            |             |
| 征集人: 山西省公共资源交易                      | キーク (山西省省坂政府来物中心) |                  |            |             |

1.3 供应商发送合同后,如采购人未确认时,可点击【撤
 销】,将合同撤销后,供应商可继续修改对应内容后发送至
 采购人:

| 1 合同被服我的合同    |     |            | IDSK FITTANK HOR |
|---------------|-----|------------|------------------|
| 0             | 0   | 3          | 1 .              |
| #16<br>[ 合印读8 | era | 398.535980 | wbcase.          |

#### 2.采购人确认合同

2.1 采购人点击【我的订单】对应订单列表的【查看合同】,可以查看合同内容:

| AND HARL CHR. CITY CARLING      |                              |          | A DESCRIPTION OF THE PARTY OF THE PARTY OF T |
|---------------------------------|------------------------------|----------|----------------------------------------------------------------------------------------------------|
|                                 | OWPR                         | CM.      | 50 CMAS 80                                                                                                    |
| INTER PERFECTIONS CONSIDERED IN | ORAN MERE                    |          | THREE 2002-5-5111007-5                                                                                                    |
| IMMOR: WARD IN IARRY BREAMING   |                              | Ref Hart | (7.50 (1.00.00) (1.00.00)                                                                                                    |
|                                 | AN RANGE CONCECTIONS DEE REF |          | AND SHARE AND AND AND AND AND AND AND AND AND AND                                                                                                    |

2.2 采购人如需调整合同对应内容,可点击【修改】:

| 合同算账指的合同       |                                         |                        | 100 00 dece | and the second |
|----------------|-----------------------------------------|------------------------|-------------|----------------|
| -0-            | 1                                       | 1                      | 1           | 4              |
| 860.<br>1 5968 | 005.1.±381.4                            | P118-318               | /           | *1008          |
| - 2000         | P11 1 1 1 1 1 1 1 1 1 1 1 1 1 1 1 1 1 1 | ellet adra calculation | 合用金額 0.73   |                |

2.3 修改后,点击【保存】,系统将合同修改为草稿状态,退回至供应商处,待供应商再次核对合同内容,无误后再次发送至采购人:

| + + + + + + + + + + + + + + | C ONTREMON                       |                                                                                                    |                 | der cout all |
|-----------------------------|----------------------------------|----------------------------------------------------------------------------------------------------|-----------------|--------------|
| Hannah -                    | -0                               |                                                                                                    |                 |              |
| Di soloren .                | 1000<br>1.0000                   | interpretation in the second second sec | 1.010           |              |
| R onogen                    |                                  | international states                                                                                                    | ma service site | 100010       |
|                             |                                  | •                                                                                                    |                 |              |
| N CALVER -                  | #####21##1 0XK.01420021222000001 | second and a second second                                                                                                    | 、次克价合同          |              |
| A Trease.                   |                                  |                                                                                                    |                 |              |

2.4 采购人可点击【退回合同到草稿】将退回至供应商处,待供应商再次核对合同内容,无误后再次发送至采购人:

| CHINAMACH | the state of the second second second second second second second second second second second second second se | THE REAL PROPERTY AND INC. |
|-----------|----------------------------------------------------------------------------------------------------|----------------------------|
| 0         | -                                                                                                    | 1 1                        |
| 1 0202    | · MERAN                                                                                                    |                            |
| NAME BURG |                                                                                                    | enant site                 |
|           | 10.0 <b>2010</b> .0                                                                                            |                            |

2.5 采购人核对合同内容无误后,点击【确认】,完成 合同确认操作:

| 60000000 |                  |          | antenne trees at |
|----------|------------------|----------|------------------|
| 0        |                  | . 1      |                  |
| ISHELL   | 10.002.A.250.000 | #115-1## | water            |
| 1 OFINE  |                  |          |                  |

#### 3.合同签章

3.1 供应商点击【合同管理】-【我的合同】找到待盖章的合同,此时插上CA(支持江西CA),点击【盖章】,输入密码,按照系统指示完成盖章操作:

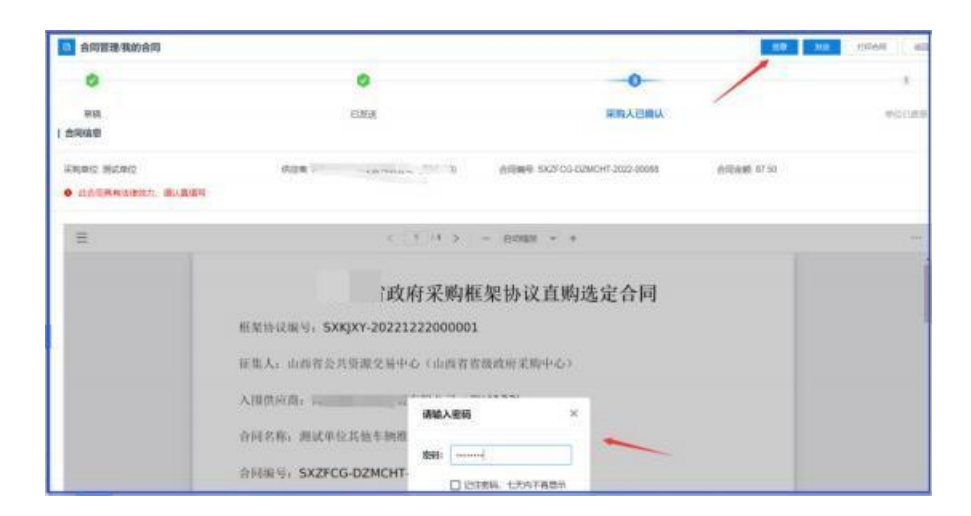

|            | 乙方(公章),<br>乙方(衣木 1<br>开户银行;<br>银行账号, 33<br>乙方联系人; 李小<br>联系电话; 13212332112<br>单位地址; 辨试13 |                                                | 12/125H        |
|------------|-----------------------------------------------------------------------------------------|------------------------------------------------|----------------|
| 自同業務務会同    |                                                                                         |                                                | 20 NO 22500 80 |
| NIN<br>NIN | C DEA                                                                                   | 平向人已给从                                         | \$<br>#00##    |
|            | MER R                                                                                   | 610968 SX2FC0-02MCHT-2022-0008                 | 自用曲線. 67.10    |
| Ξ          | 2 <u>1</u> 1                                                                            | · > - 6088 + +                                 |                |
|            | 乙方:<br>合词金额(元): 87.50<br>人民币大写: 拥拾集元伍角<br>经甲乙双方达成一致, 根据《中华人》<br>律, 话契的规定以及《政府采购框架》      | 见货和国政府采购法》《中华人民具和国民法典<br>协议采购方式管理暂行办法》签订本合同,并共 | ) 等相关位<br>网遗学: |

3.2 盖章完成后,供应商点击【发送】,将合同发至采 购人进行盖章:

| 自同管理者的合同                              |                                                                 |                         | - 20           | 174mH 403 |
|---------------------------------------|-----------------------------------------------------------------|-------------------------|----------------|-----------|
| 0                                     | 0                                                               | 0                       | - /            | - 5       |
| 平<br>( 合同编号                           | EXA                                                             | 原则人已统认                  | /              | HOURS     |
| 25,942 86640<br>• 263,851,237, 30,239 | 0.04 T                                                          |                         | 6155.848 87.50 |           |
| =                                     | c [ 1 ](4 > ]                                                   | - nom +                 |                |           |
|                                       | 乙方:<br>合同金额(元): 87.50<br>人民币大写, 据拾集元任用<br>经甲乙双方达或一致, 服据《中华人民共和国 | )<br>政府烹购法》《中华人民共和国民法典》 | 等根夫法           |           |

3.3 供应商将盖章后的合同发至采购人后,合同状态变

#### 为'供应商已盖章':

| 15 合同管理                     |         |                          |         | NALAMENT O REAL              |
|-----------------------------|---------|--------------------------|---------|------------------------------|
| 28 RR ENE #0580, #0         | CER CRW |                          |         |                              |
| 096 <b>8</b>                | 0480    | 548044 <u>0</u>          | 0708    | 80                           |
|                             |         | 0-2022-200022 SHEFT Hand |         | - ENSINE 2022-12-25 16-42-29 |
| 新式单位风地车辆建度和#希望希望地改变平<br>新台湾 | MACH    | 3560W/2                  | ¥ 87.50 | Peak                         |

3.4 采购人点击【合同管理】-【我的合同】找到待盖章的合同。点击【盖章】,输入密码,按照系统指示完成盖章操作:

| 🧧 合同和影响的合同  |              | 80.80 King (                            | anningen and an |
|-------------|--------------|-----------------------------------------|-----------------|
| 0           | 0            | • / /                                   | *               |
| 1 VORT      | #36(A1296)A  | BRACKS                                  | RALLOW          |
| - 24558-000 | 4.4%         | 6/689 50705-020-0322-0034 B/Malk 17:55  |                 |
| Ξ           | 6            | 1 (4 > - Banks + +                      |                 |
|             |              | ~~~~~~~~~~~~~~~~~~~~~~~~~~~~~~~~~~~~~~~ |                 |
|             | SXKJXY-2022  | 21222000001                             | 1               |
|             |              | · · · · · · · · · · · · · · · · · · ·   |                 |
|             |              | 请输入密码 ×                                 | × ×             |
|             |              |                                         |                 |
|             | SXZFCG-DZMCH | T. □ 记住常问, 七天为不再显示                      | -               |
|             |              | 23                                      | 6               |
|             | 100 1        | 50                                      |                 |

## 3.5 采购人盖章完成后点击【确认盖章】:

| D ANTIDARAS     |             |                                | EX MILE DATACONS | tine an |
|-----------------|-------------|--------------------------------|------------------|---------|
| 0               | 0           | -0                             |                  | 4       |
| ninu<br>1 minua | 200,12066   | 0000-320                       |                  | 10.00   |
| ······          |             | Anna Stat Nonth Control (1988) |                  |         |
|                 | -           |                                |                  |         |
|                 | TISEBRA/SET |                                | 6                |         |

3.6 采购人盖章完成后,合同状态变为'采购单位已盖

# 章'且系统自动将合同备案至江西省预算一体化:

| 216      | E exec                   | 07990                      |                                                                                                    |         | annes C Store A           |
|----------|--------------------------|----------------------------|----------------------------------------------------------------------------------------------------|---------|---------------------------|
|          | BWA MUREEW               | Bee Box                    | (                                                                                                    |         | exceller 5 Bees -         |
|          | 6865                     | 4164 <u>1</u>              | 908                                                                                                    | 8708    | 81                        |
| -        | в винсь авной авто       |                            | CHAS PRODUCTIONS SEAS ANAL                                                                                                    |         | B990E 2822-12-25 16-42.29 |
| HRER DOG | 10C-2022 1222-0026 H-888 | 00 2FO3-Y9C 2822 1222-0028 | H-2010082 2 500 00                                                                                                    |         |                           |
| RO-CHEVE | entoRelingwatthe         | Read P                     | 100 million (100 million (100 m | # 87.50 | 88+1                      |